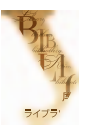

#### Уральский федеральный университет имени первого Президента России Б.Н.Ельцина

Зональная научная библиотека

# Библиометрические базы данных, импакт-фактор журнала

## В помощь исследователю УрФУ

Импакт-фактор журнала (ИФ, или IF) – это библиометрический показатель, который позволяет выстраивать рейтинги периодических изданий, показывая их важность для научного направления. С 1960-х гг. ИФ ежегодно рассчитывается Институтом научной информации (ISI) США.

**Импакт-фактор журнала** – это соотношение количества процитированных статей из журнала за два предыдущих года, к общему количеству опубликованных статей в этом же журнале за эти годы. Известно, что у каждой научной дисциплины существуют собственные традиции цитирования и абсолютного значения импакт-фактора. Чем выше ИФ научного журнала, тем выше вероятность статьи, быть процитированной. Поэтому данный показатель может стать доминантом при поиске актуальной научной информации, а так же при выборе издания в котором автор может разместить результаты своих исследований. ИФ также учитывается при присуждении грантов, выдвижении на научные премии и т.д.

Импакт-фактор журналов определяется при помощи баз данных (БД), входящих в подписку ЗНБ УрФУ (URL: <u>http://lib.urfu.ru/mod/resource/view.php?id=1310</u>):

- указатель Journal Citation Reports базы данных Web of Science SCI (WOS) компании Thompson Reuters;
- проект Российский индекс научного цитирования (РИНЦ) научной электронной библиотеки E-Library.

БД Scopus издательства Elsevier предлагает свои библиометрические показатели для сравнения периодики: SJR (SCImago Journal Rankings) и SNIP (Source Normalized Impact per Paper).

# Показатели импакт-фактора журнала по указателю Journal Citation Reports (JCR) в БД WOS

Web of Science содержит расширенные указатели цитирования публикаций, сгруппированных по предметному признаку, доступных с платформы ISI Web of Knowledge. Указатель JCR – позволяет оценивать и сравнивать ведущие мировые научные журналы во всех областях естественных, общественных и прикладных наук на основе данных цитирования и количества опубликованных статей.

#### Порядок определения ИФ в JCR:

- Войти в БД Web of Science SCI (WOS) (URL: <u>http://apps.webofknowledge.com/</u>) с сайта <u>ЗНБ урФУ</u> (URL: <u>http://lib.urfu.ru/mod/resource/view.php?id=1310</u>).
- 2. Выбрать закладку Select a Database, а далее указатель Journal Citation Reports.
- 3. На странице JCR представлена таблица. В столбце «Select a JCR edition and year» необходимо выбрать:
  - коллекцию журналов: <u>JCR Science Edition</u> (научные) или <u>JCR Social Sciences Edition</u> (общественные науки), выставив флажок;
  - год в выпадающем меню (см. рис. 1).

| Select a 3CR edition and year:                                         | Select an option:                                                                                     |  |  |  |  |  |
|------------------------------------------------------------------------|----------------------------------------------------------------------------------------------------|--|--|--|--|--|
| SCR Science Edition 2011     SCR Social Sciences Edition 2011     2011 | View a group of journals by Subject Category      Search for a specific journal     View all journals |  |  |  |  |  |
| 2010                                                                   | Long -                                                                                                |  |  |  |  |  |

- Рис. 1. Выбор поисковых признаков в форме JCR

В столбце «Select an option» необходимо выбрать режим работы, выставив флажок (см. рис. 2). Режимы работы:

— View a group of journals – позволяет просмотреть группу журналов. В выпадающем меню предлагается выбрать атрибут сортировки журналов:

- Subject Category по предметной рубрике;
- Publisher издателю;
- Country/Territory стране издания.
- Search for a specific journal поиск конкретного журнала.
- View all journals просмотр всех журналов.

| Select a 3CR edition and year:                                 | Select an option:                                                                       |                                                                          |  |  |  |  |  |
|----------------------------------------------------------------|-----------------------------------------------------------------------------------------|--------------------------------------------------------------------------|--|--|--|--|--|
| GR Science Edition 2011     C 3CR Social Sciences Edition 2011 | View a group of sournals by     C search for a specific journal     C View all sournals | Subject Category 💌<br>Butgett Category<br>Publisher<br>Cauatty/Territory |  |  |  |  |  |
|                                                                | Lipser                                                                                  |                                                                          |  |  |  |  |  |

— Рис. 2. Поисковая форма JCR

4. Просмотр группы журналов (View a group of journals).

4.1. По предметной рубрике. В таблице «Выбор тематической категории» (Subject Category Selection) необходимо (см. рис. 3):

- в разделе «1) Select one or more categories from the list» выбрать предметную рубрику;
- в разделе «2) Select to view Journal data or aggregate Category data» выставить флажок и выбрав атрибут сортировки «Impact Factor»;
- кликнуть клавишу Submit.

| Subct see an exercise<br>callingeries from the list.          | ALCOLUMETRON<br>ALCOLUMETRON<br>ALCOL | 츠 |  |
|---------------------------------------------------------------|----------------------------------------------------------------------------------------------------|---|--|
|                                                               | LAMOROLOGY                                                                                                    |   |  |
| 2) Saturt to view Jearnal data<br>or appregate Category data. | 19 D Minus Southal Bate - sort for: [hisport Partor                                                                                                    | 1 |  |
|                                                               | P. C. View Category Data - cort by: Category Tite                                                                                                    |   |  |
|                                                               | Towner .                                                                                                    |   |  |

- Рис. 3. Уточнение поисковых признаков Subject Category Selection

4.2. По издателю (издательству). В таблице «Выбор издателя» (Publisher Selection) необходимо (см. рис. 4):

 в разделе «1) Select one or more publishers from the list to filter journals» выбрать издательство; в разделе «2) Sort journals by» выбрать атрибут сортировки «Impact Factor»; кликнуть клавишу «Submit».

| <ol> <li>Contract a bits of sectors<br/>produced by the transition for the temper<br/>learners of the sectors from another<br/>learners of the sectors from another<br/>learners of the sectors from another<br/>learners of the sectors from another<br/>learners of the sectors of the sectors of the<br/>learners of the sectors of the sectors of the<br/>learners of the sectors of the sectors of the<br/>learners of the sectors of the sectors of the<br/>learners of the sectors of the sectors of the sectors of the<br/>learners of the sectors of the sectors of the sectors of the<br/>learners of the sectors of the sectors of the sectors of the<br/>learners of the sectors of the sectors of the sectors of the<br/>learners of the sectors of the sectors of the sectors of the<br/>learners of the sectors of the sectors of the sectors of the<br/>learners of the sectors of the sectors of the sectors of the<br/>learners of the sectors of the sectors of the sectors of the<br/>learners of the sectors of the sectors of the sectors of the<br/>learners of the sectors of the sectors of the sectors of the<br/>learners of the sectors of the sectors of the sectors of the<br/>learners of the sectors of the sectors of the sectors of the<br/>learners of the sectors of the sectors of the sectors of the<br/>learners of the sectors of the sectors of the sectors of the sectors of the<br/>learners of the sectors of the sectors of the sectors of the sectors of the<br/>learners of the sectors of the sectors of</li></ol> | A U A ANDREAD DE DE LA<br>A U A ANTELINST D'HYDOLI<br>AND ANTELINST D'HYDOLI<br>AND ANTELINST D'HYDOLI<br>AND MARKEN PARTIERS TO ANTELING<br>AND ANTELINST D'HATTERSTON<br>AND BRACK, DHA CO'STRUCHARCAL DORIFICEUR BRACKERSHAS<br>AND BRACK, DHA CO'STRUCHARCAL DORIFICEUR BRACKERSHAS<br>AND BRACK, DHA CO'STRUCHARCAL DORIFICEUR BRACKERSHAS |  |  |  |  |  |  |
|----------------------------------------------------------------------------------------------------|----------------------------------------------------------------------------------------------------|--|--|--|--|--|--|
| 313 New Yang Contracts Inter-                                                                                                    | Countral Tata (#)                                                                                                    |  |  |  |  |  |  |

Рис. 4. Уточнение поисковых признаков Publisher Selection

4.3. *По стране/территории.* В таблице «Выбор страны/территории» (Country/Territory Selection) необходимо (см. рис. 5):

- в разделе «1) Select one or more countries/territories from the list to filter journals» выбрать страну;
- в разделе «2) Sort journals by» выбрать атрибут сортировки «Impact Factor»;
- кликнуть клавишу «Submit».

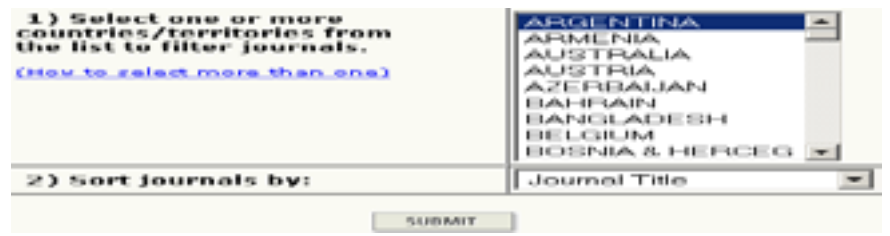

Рис. 5. Уточнение поисковых признаков Country/Territory Selection

- 5. Поиск конкретного названия журнала (Search for a specific journal). В таблице на странице JCR (см. рис. 2) в столбце Select an option необходимо выставить флажок в разделе «По-иск конкретного журнала» (Search for a specific journal). Кликнуть клавишу «Submit». В таблице «Поиск журнала» (Journal Search) необходимо (см. рис. 6):
  - в разделе «1) Search by:» выбрать режимы поиска: полное название журнала (Full Journal Title), сокращенное название журнала (Abbreviated Journal Title), международное название (Title Word), или ISSN.
  - в раздел «2) Туре search term:» внести соответствующее значение. Примеры внесения данных указаны под таблицей.
  - название журнала можно выбрать через «Список полных названий журнала» (view list of full journal titles).
  - старые (измененные) варианты названий журналов можно найти в верхнем углу страницы в разделе «Измененное название журнала»
- 6. Результаты поиска. Таблица библиометрических показателей журналов, включенных в указатель Journal Summary List (см. рис. 6): импакт-фактор за выбранный год и 5-летний импакт-фактор журнала.

Полученные данные можно отсортировать. Название журнала – активная ссылка на страницу, где представлены все данные на издание, в том числе издательство, диаграммы, расчеты показателей.

| D. Star  |      | 100 | and the state                        |            |            |           |        |        |       |                           |                    | Martin Martine and Color     |  |
|----------|------|-----|--------------------------------------|------------|------------|-----------|--------|--------|-------|---------------------------|--------------------|------------------------------|--|
| Section. | 1000 |     | Part 11                              | 10.00      |            |           |        |        | ** ** |                           |                    | Perspi 5 14 414              |  |
|          | E    |     |                                      |            | and been a |           |        |        |       | Francischer" (* 196) - p. |                    |                              |  |
|          |      |     | Manager Provinsion                   | -          | 412410.001 | 1 married | 4.114  |        |       | 1274                      | Charles disc disc" | State in Address of Taxabase |  |
|          | 100  |     | CALIFORNIAN A SAME                   |            |            |           |        | 11.000 |       |                           |                    | the lease                    |  |
| -        | 11   |     | tok-or involution of pression        | DOUBL TTUE | 011110     | 111.000   | 80.811 | 11.007 | 111   | - 4                       | 1,000,000          | 11.040                       |  |
| -        | 1.64 | 1.1 | A REAL PROPERTY AND A REAL PROPERTY. | Anna mana  | 4444       | 611.19    | -      |        |       | 4-1                       | -1-10-10m          | 0.0 mill                     |  |

Рис. 6. Результаты поиска

# Показатели импакт-фактора журнала в НЭБ E-Library

E-Library – это крупнейший российский информационный портал в области науки, технологии, медицины и образования. НЭБ предоставляет библиометрические данные о журналах, в том числе импакт-фактор. В российском проекте импакт-фактор пока является условным в силу ограниченного базой перечня обрабатываемых источников. Для просмотра рейтинга журналов входящих в БД E-Library в разделе «Каталог журналов» в верхнем правом меню «Возможные действия» выбрать раздел

#### Порядок определения импакт-фактора в E-Library:

- С сайта ЗНБ УрФУ (URL: <u>http://lib.urfu.ru/mod/resource/view.php?id=1310</u>) выйти на сайт научной электронной библиотеки E-Library (URL: <u>http://elibrary.ru</u>). На главной странице выбрать закладку «Каталог журналов».
- 2. Внести название издания. Можно ограничить поиск атрибутами: страна, город, тематика, язык. Нажать клавишу «Поиск» (см. рис. 7).

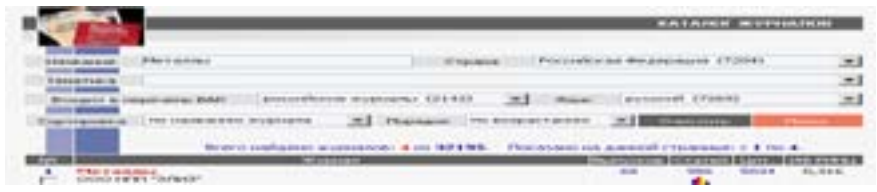

Рис. 7. Результаты поиска

- 3. В результатах поиска выбрать издание. Для перехода к странице «Анализ публикационной активности журнала» кликнуть по пиктограмме статей
- 4. На странице «Анализ публикационной активности журнала» выбрать показатели импактфактора:
  - двухлетний импакт-фактор РИНЦ (без самоцитирования, с учетом переводной версии, с учетом переводной версии без самоцитирования);
  - пятилетний импакт-фактор РИНЦ (без самоцитирования).

Дополнительную информацию из серии «В помощь исследователю УрФУ» можно найти на сайте ЗНБ: http://lib.urfu.ru.